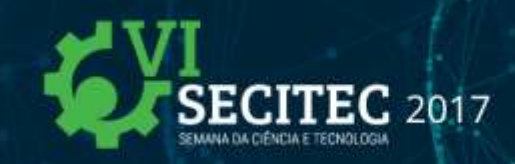

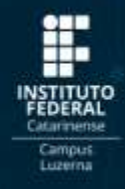

## DOMÓTICA: DESENVOLVIMENTO DE PROTÓTIPO PARA AUTOMAÇÃO RESIDENCIAL COM SMARTPHONE ANDROID E RASPBERRY PI

### João Pedro Fiorin<sup>1</sup>, Ricardo Antonello<sup>2</sup>

<sup>1</sup>Instituto Federal Catarinense, Campus Luzerna / joaop.fiorin88@gmail.com <sup>2</sup>Instituto Federal Catarinense, Campus Luzerna / ricardo.antonello@ifc.edu.br

O projeto a seguir demonstra um sistema capaz de controlar dispositivos de uma residência como lâmpadas, televisores, ventiladores, cafeteiras, alarmes, cortinas e persianas através de um smartphone. O sistema utiliza um minicomputador Raspberry Pi 3 programado com um algoritmo em linguagem Python para receber os comandos do smartphone e acionar os dispositivos. Os conceitos aplicados neste projeto para automação residencial fazem parte do que recentemente foi denominado domótica. A domótica envolve a aplicação de automação e robótica dentro de residências e domicílios facilitando algumas tarefas e melhorando a acessibilidade do lar. O acionamento das funções do sistema foi feito por smartphones Android utilizando software livre. Além disso, é possível acionar as funções do sistema por qualquer computador conectado à internet. Como resultado, percebemos que viável a utilização de smartphones com sistema Android para acionar via rede intranet ou internet dispositivos conectados com um Raspberry Pi 3.

Palavras-Chave: Domótica, Automação Residencial, Raspberry Pi.

### 1. INTRODUÇÃO

Este projeto foi desenvolvido com objetivo de mostrar um sistema que envolvesse a utilização da área de domótica que se refere a robótica domiciliar (DOMÓTICA, 2017) para tentar desenvolver um ambiente onde o operador pode controlar os dispositivos de sua residência através de seu computador ou smartphone.

Com os conhecimentos da linguagem de programação Python (2017) e utilizando o minicomputador Raspberry Pi 3 (2017), foi montado o esquema elétrico de uma sala de estar afim de aplicar o método, mostrando-se funcional.

### 2. RECURSOS UTILIZADOS

#### 2.1. Placa Arduino

O Arduino (2017) foi criado em 2005 com objetivo de elaborar um dispositivo que fosse ao mesmo tempo barato, funcional e fácil de programar, sendo dessa forma acessível a estudantes e projetistas amadores.

Composto por um microcontrolador Atmel, a placa possui circuitos de entrada/saída e que podem ser facilmente conectados a um computador e programados via IDE (Integrated

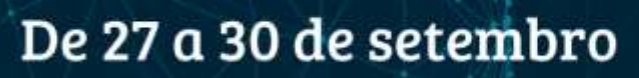

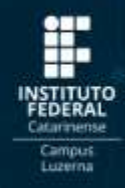

Development Environment, ou Ambiente de Desenvolvimento Integrado) utilizando uma linguagem baseada em C/C++ (2017), sem a necessidade de equipamentos extras além de um cabo USB.

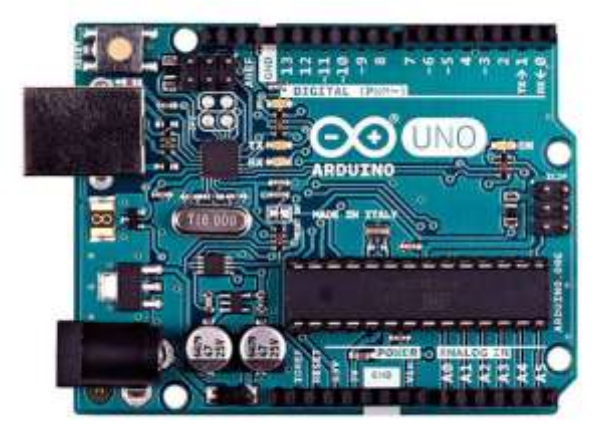

Figura 1 – Microcontrolador Arduino UNO.

Fonte: (ARDUINO, 2017).

### 2.2. Placa Raspbarry Pi

EC 2017

Raspberry Pi (2017) é um minicomputador do tamanho de um cartão de crédito. É composto por um processador, processador gráfico, espaços para cartões de memória, interface USB, HDMI e seus respectivos controladores, memória RAM, entrada de energia e barramentos de expansão e pode ser visto como um computador completo. No topo da figura 2 temos 40 pinos que formam a GPIO<sup>1</sup> do Raspberry Pi, uma interface para acionamento de dispositivos em 3.3 volts.

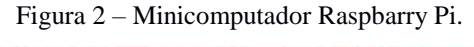

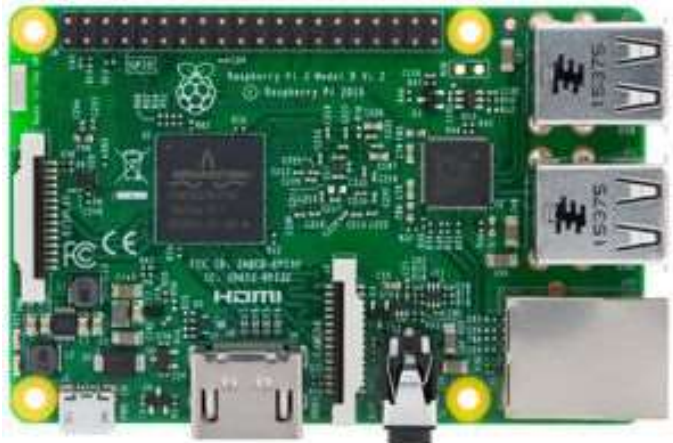

Fonte: (ELEMENT14, 2017).

<sup>&</sup>lt;sup>1</sup> *GPIO*: General purpose input/output ou Interface de entrada e saída de propósito geral (tradução dos autores).

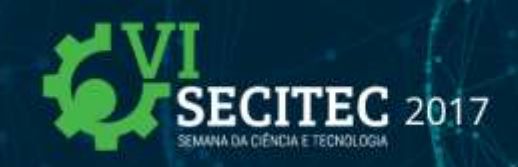

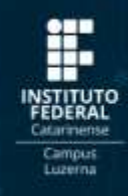

### 2.3. Módulos Relé

O módulo relé funciona como uma chave (interruptor) de três conexões: NA (Normalmente Aberto), C (Comum) e NF (Normalmente Fechado). Ou seja, quando o relé receber sinal VCC na conexão C, a conexão Comum estará ligada a NA, caso contrario estará ligada a NF.

Figura 3 – Módulo Relé de 2 canais.

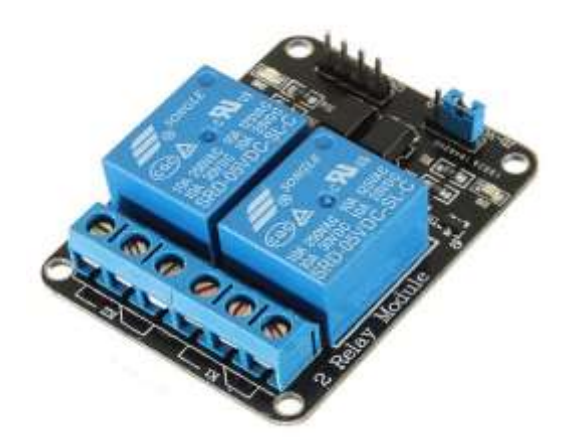

Fonte: (FILIPEFLOP, 2017).

### 2.4. Android

Android (2017) é um sistema operacional baseado em linux e atualmente desenvolvido pela empresa de tecnologia Google. Com uma interface de usuário baseada na manipulação direta, o Android é projetado principalmente para dispositivos móveis como smartphones e tablets.

O Android é muito popular entre os que buscam um software pronto, de baixo custo e personalizável para dispositivos diversos. O software de código aberto do sistema operacional tem encorajado um grande numero de programadores a colocar uma fundação para o desenvolvimento de projetos feitos pela própria autoria que adicionam recursos para usuários mais avançados.

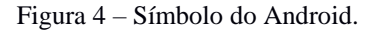

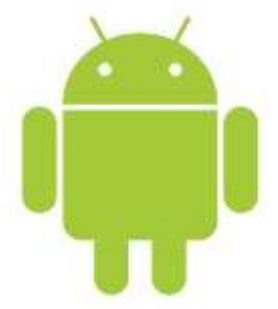

Fonte: (CNET, 2017)

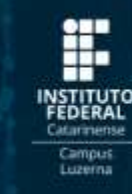

### 2.5. Linguagem Python

C 2017

Python (2017) é uma linguagem de alto nível, interpretada, de script, imperativa e orientada a objetos. Possui tipagem dinâmica e uma de suas principais características é permitir a fácil leitura e exigir poucas linhas de código se comparado ao mesmo programa em outras linguagens. Devido às suas características, ela é principalmente utilizada para processamento de textos, dados científicos e criação de CGIs para páginas dinâmicas para a web.

### 2.6. Display LCD TFT

O display LCD TFT Touch foi desenvolvido para dar ao Raspberry Pi mais mobilidade. Com dimensões de 3,5 polegadas com resolução de 320x480 pixels, o display pode ser encaixado diretamente no Raspberry Pi com um conector de 26 pinos, e deixar os demais pinos do Raspberry livres para outras funções.

Esse display serve como um monitor portátil que pode realizar, sozinho as funções do monitor, do mouse e do teclado, liberando as portas USB do Raspberry para outros fins.

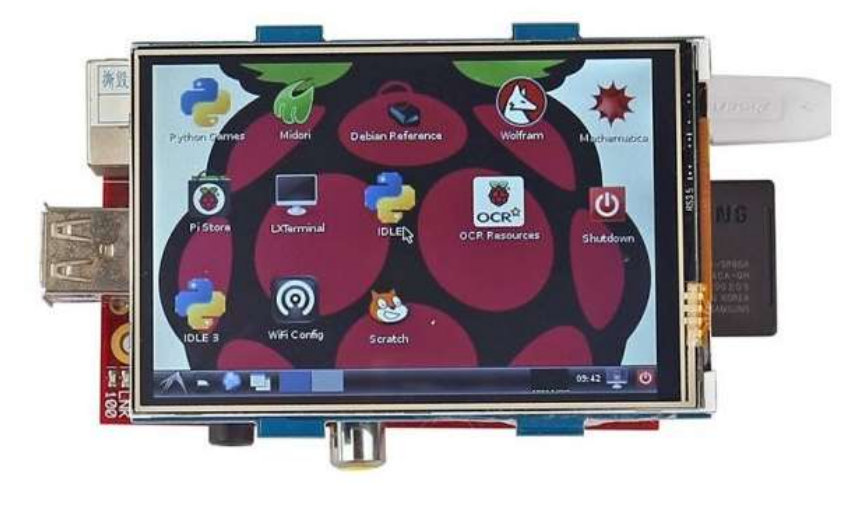

 $Figura \ 5-Display \ LCD \ TFT \ Touch.$ 

Fonte: (SAINSMART, 2017)

### 2.7. Diferenças entre a placa Arduíno e Raspberry Pi 3

Na realização deste projeto, foi preciso escolher um ponto de partida para começar o trabalho, para isto, teve-se que optar pelo uso de uma das duas maneiras de controle: Utilização do Raspberry Pi 3 (2017) ou do Arduíno (2017).

# De 27 a 30 de setembro

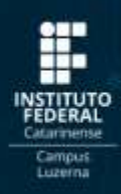

A diferença entre os dois foi analisada em detalhes por Sueiro (2017). Como se sabe, o Arduino nada mais é do que um microcontrolador construído para que pessoas com pouco conhecimento sejam capazes de utilizá-lo, pode ser conectado com o computador e trabalhar com este em total sincronia, sendo que sua utilização é simples e bastante facilitada. De contra partida, o Raspbarry Pi não faz parte da família dos microcontroladores, mas sim da família dos microprocessadores. Ao invés de funcionar em conjunto com o computador domiciliar, esta placa pode ser considerada um computador próprio. Utilizando o sistema operacional Linux (2017), pode ser conectada diretamente ao monitor, a rede de internet e a fonte de energia funcionando como um computador. Sua velocidade de operação e processamento variam e podem ser bem mais rápidas se comparadas ao Arduino.

### 3. METODOLOGIA

**TEC** 2017

Para este trabalho, o hardware escolhido foi o minicomputador Raspberry Pi 3 como centro de comando. O Raspberry Pi 3 possui um ambiente de trabalho Linux e é capaz de realizar cálculos mais complexos do que o Arduino. Além disso, o Raspberry Pi 3 possui conexão Bluetooth (2017) e Wifi (2017) já integrados, além de possuir conexão HDMI (2017) e conexão serial para telas multi-toque. Outra vantagem é ser multi-tarefa permitindo o envio e recebimento de comandos de vários dispositivos ao mesmo tempo.

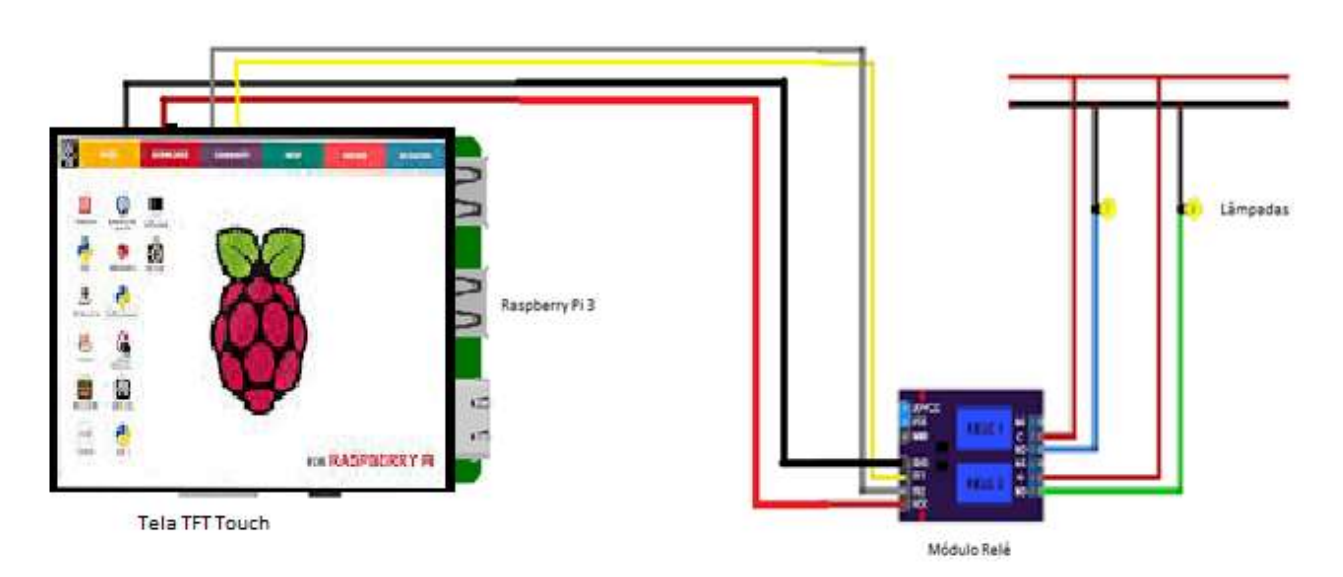

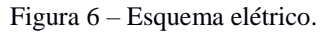

Fonte: Os autores.

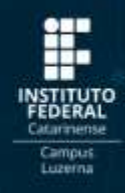

Inicialmente foi realizada a montagem da parte elétrica do sistema. Para conexão a rede elétrica com tensão de 220 volts foi utilizado o Módulo Relé. Este módulo foi conectado à interface GPIO do Raspberry com tensão de 3.3 volts para comandar o acionamento. Um sistema de tomadas conjuntas foi conectado ao Módulo Relé para o acionamento em 220 volts e conexão com a rede elétrica da residência. O esquema elétrico montado pode ser visto na figura 5 abaixo:

### 3.1. Configuração do Display LCD

EC 2017

Segue a baixo um tutorial de como configurar o Display LCD TFT Touch 3,5" para o Raspberry Pi 3:

Primeiro, é preciso configurar o Raspberry da seguinte maneira:

- No terminal digite: sudo raspi-config
- Vá até Advanced Options
- Habilite a opção SPI
- Habilite a opção Resolution para 640x480 60Hz
- De volta ao terminal, reinicie o Raspbian digitando: sudo reboot

Após a reinicialização, plugue o display na placa Raspberry Pi, abra o terminal e execute os seguintes comandos:

- Sudo apt-get update
- Sudo apt-get upgrade

Após este comando o raspberry começará a atualizar suas funções e isso pode demorar algum tempo. Em seguida, ainda no terminal digite o comando para baixar os drivers necessários para o raspberry:

• wget http://www.waveshare.com/w/upload/9/9d/LCD-show-151020.tar.gz

Agora é preciso descompactar os arquivos baixados utilizando o comando:

• tar xvf LCD-show-151020.tar.gz

Para ir até o diretório digite:

• cd LCD-show

E por fim, basta executar o driver:

• sudo ./LCD35-show

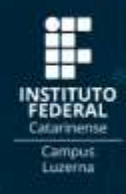

### **3.2. Procedimento**

EC 2017

Na interface de programação do Raspberry Pi foi elaborado um algoritmo em Python para realizar o controle do Módulo Relé via ligação em 3.3 volts com a GPIO do Raspberry Pi.

O algoritmo abaixo na Tabela 1 permite a ativação do Módulo Relé a partir de duas interfaces, quais sejam:

- Botões virtuais na tela multi-toque do Raspberry Pi 3;
- Ativação remota pela internet via outro computador ou smartphone utilizando um aplicativo Android.

Os comentários nas linhas da Tabela 1 são precedidos do caractere '#'.

# Tabela 1 – Código de ativação dos Módulos Relés e acionamento das luzes e eletrodomésticos.LinhaCódigo

| 1  | tempo = 2 #define veriável com o velor inteiro 2     |
|----|------------------------------------------------------|
| 2  | import PPi CPIO as CPIO #Define biblioteca da CPIO   |
| 3  | import time #Define biblioteca de cálculo do tempo   |
| 4  | GPIO setmode (GPIO BOARD)                            |
| 5  | #Define os pinos 12, 13, 14 e 15 da placa como saida |
| 6  | CPIO setup(12 CPIO OUT)                              |
| 7  | GPIO setup $(12, GPIO OUT)$                          |
| 8  | GPIO setup (14, GPIO OUT)                            |
| 9  | GPIO setup (15, GPIO OUT)                            |
| 10 | Silo: 50004p (10) - 5110: 5017                       |
| 11 | #rotina para acender a lâmpada 1                     |
| 12 | def acende (pino):                                   |
| 13 | GPIO.output(pino, 1)                                 |
| 14 | Return                                               |
| 15 |                                                      |
| 16 | #rotina para acender a lâmpada 2                     |
| 17 | def acende (pino):                                   |
| 18 | GPIO.output(pino, 1)                                 |
| 19 | return                                               |
| 20 |                                                      |
| 21 | #rotina para acender o ventilador                    |
| 22 | def acende(pino):                                    |
| 23 | GPIO.output(pino, 1)                                 |
| 24 | return                                               |
| 25 |                                                      |
| 26 | #rotina para acender a cafeteira                     |
| 27 | def acende(pino):                                    |
| 28 | GPIO.output(pino, 1)                                 |
| 29 | return                                               |
| 30 |                                                      |
| 31 | #rotina para apagar a lâmpada 1                      |
| 32 | def apaga(pino):                                     |
| 33 | GPIO.output(pino, 0)                                 |
| 34 | Return                                               |
| 35 | #rotina para apagar a lâmpada 2                      |
| 36 | def apaga(pino):                                     |

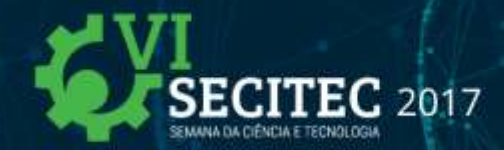

De 27 a 30 de setembro

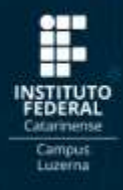

| 37 | GPIO.output(pino,                | 0)         |
|----|----------------------------------|------------|
| 38 | return                           |            |
| 39 | <pre>#rotina para apagar o</pre> | ventilador |
| 40 | def apaga(pino):                 |            |
| 41 | GPIO.output(pino,                | 0)         |
| 42 | return                           |            |
| 43 | <pre>#rotina para apagar a</pre> | cafeteira  |
| 44 | def apaga(pino):                 |            |
| 45 | GPIO.output(pino,                | 0)         |
| 46 | return                           |            |
|    |                                  |            |

Fonte: Os autores.

Com o algoritmo das rotinas acima, é possível adaptá-los para a ativação dos componentes da residência, seja pela utilização de botões ou por controle de tempo.

| Tabela 2 – Código para criar a interface com botões para ativar os Módulos Relé. |                                                              |  |  |
|----------------------------------------------------------------------------------|--------------------------------------------------------------|--|--|
| Linha                                                                            | a Código                                                     |  |  |
|                                                                                  | <u> </u>                                                     |  |  |
|                                                                                  |                                                              |  |  |
| 1                                                                                | def init (self. master=None):                                |  |  |
| 2                                                                                | #cria o widged da primeira coluna                            |  |  |
| 3                                                                                | self.fontePadrao = ("Arial", "10") #define o tipo e          |  |  |
| 4                                                                                | o tamanho da letra                                           |  |  |
| 5                                                                                | self.primeirocontainer = Frame(master)                       |  |  |
| 6                                                                                | <pre>self.primeirocontainer["pady"] = #define as</pre>       |  |  |
| 7                                                                                | dimensões do eixo v                                          |  |  |
| 8                                                                                | <pre>self.primeirocontainer.pack() #imprime</pre>            |  |  |
| 9                                                                                | #cria o titulo da primeira coluna                            |  |  |
| 10                                                                               | self.titulo = Label(self.primeirocontainer.                  |  |  |
| 11                                                                               | text="Estado da Lâmpada")                                    |  |  |
| 12                                                                               | <pre>self.titulo["font"] = ("Arial", "10", "bold")</pre>     |  |  |
| 13                                                                               | #define o tipo e o tamanho da letra                          |  |  |
| 14                                                                               | <pre>self.titulo["width"] = 17 # define a largura do</pre>   |  |  |
| 15                                                                               | titulo                                                       |  |  |
| 16                                                                               | self.titulo.pack()                                           |  |  |
| 17                                                                               | #cria o widged da segunda coluna                             |  |  |
| 18                                                                               | self.fontePadrao = ("Arial", "10") #define o tipo e          |  |  |
| 19                                                                               | o tamanho da letra                                           |  |  |
| 20                                                                               | <pre>self.segundocontainer = Frame(master)</pre>             |  |  |
| 21                                                                               | <pre>self.segundocontainer["pady"] = 10 #define as</pre>     |  |  |
| 22                                                                               | dimensões do eixo y                                          |  |  |
| 23                                                                               | <pre>self.segundocontainer.pack()#imprime</pre>              |  |  |
| 24<br>25                                                                         | #cria o botão da segunda coluna                              |  |  |
| 25                                                                               | <pre>self.botao = Button(self.primeirocontainer)</pre>       |  |  |
| 20                                                                               | self.botao ["text"] = "Lâmpada Desligada" #digita            |  |  |
| 28                                                                               | 'Lâmpada Desligada' no botão                                 |  |  |
| 2.9                                                                              | <pre>self.botao ["font"] = ("Calibri", "10") #define o</pre> |  |  |
| 30                                                                               | tipo e o tamanho da letra                                    |  |  |
| 31                                                                               | self.botao ["width"] = 15 # define a largura do              |  |  |
| 32                                                                               | botão                                                        |  |  |
| 33                                                                               | self.botao ["background"] = "red" #define a cor do           |  |  |
| 34                                                                               | botão                                                        |  |  |

# De 27 a 30 de setembro

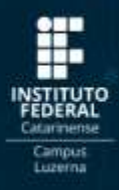

self.botao.bind ("<Button-1>", self.mudartexto) 35 #seleciona quando o botão é apertado 36 37 self.botao.pack() 38 def mudartexto(self, event): #evento em que o botão é 39 precionado 40 if self.botao ["text"] == "Lâmpada Ligada": 41 self.botao ["text"] = "Lâmpada Desligada" 42 self.botao ["background"] = "red" #muda a cor 43 do botão para vermelho 44 else: 45 self.botao ["text"] = "Lâmpada Ligada" 46 self.botao ["background"] = "green" #muda a cor 47 do botão para verde 48 49 root = Tk()50 Frame(root) 51 root.title("janela de testes") #titulo da interface 52 Application(root) 53 root.mainloop() #loop para a tela fcar ativa 54 55 56

Fonte: Os autores.

O algoritmo acima tem como função criar a interface gráfica com botões virtuais para ser utilizada na tela multi-toque LCD do Raspberry e assim poder controlar o sistema.

### 4. RESULTADOS E DISCUSSÃO

2017

Ao final, colocando o projeto em prática, pudemos fazer o uso deste sistema domótico facilitando em muito as atividades domésticas.

O sistema, apesar de simples, mostrou-se funcional e pratico, onde todos os objetivos propostos foram concluídos com êxito, dando a possibilidade de uma pessoa com restrição de conhecimentos na área poder controlar sua residência remotamente pelo seu smartphone, assim abrindo uma nova janela para o uso da tecnologia residencial.

#### 5. CONSIDERAÇÕES FINAIS

Ao utilizarmos a área de automação em nosso sistema e realizar uma breve consulta sobre domótica, pudemos observar em que pé estamos na nossa atualidade e oque ainda esta por vir. Foi possível demonstrar que algo de simples montagem e manutenção pode facilitar a vida de muitas pessoas dentro de seus lares.

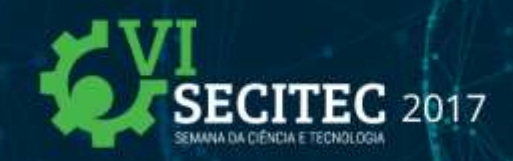

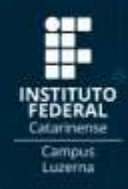

### AGRADECIMENTOS

Agradecemos ao Instituto Federal Catarinense pela oportunidade em nos oferecer a possibilidade de realizar o projeto de pesquisa do edital 162/16 em conjunto com o curso de Engenharia de Controle e Automação nos dando possibilidade para realizar este projeto com sucesso.

### **REFERÊNCIAS BIBLIOGRÁFICAS**

ANDROID. O Sistema Operacional móvel mais conhecido do mundo. Disponível em:

<a href="https://www.android.com/">https://www.android.com/</a>. Acesso em: 20 de jul. 2017.

ARDUINO. **O que é Arduino**. Disponível em: < http://blog.filipeflop.com/>. Acesso em: 11 de jul. 2017.

BLUETOOTH. Como funciona o Bluetooth. Disponível em:

<a href="https://www.tecmundo.com.br/bluetooth/161-o-que-e-bluetooth-.htm">https://www.tecmundo.com.br/bluetooth/161-o-que-e-bluetooth-.htm</a>>. Acesso em: 20 de jul. 2017.

CNET. Android Update. Disponível em: <a href="https://www.cnet.com/android-update/">https://www.cnet.com/android-update/</a>. Acesso em: 20 de jul. 2017.

DISPLAY LCD. **Image.** Disponível em: <a href="https://www.sainsmart.com/sainsmart-3-5-inch-tft-lcd-320-480-touch-screen-display-for-raspberry-pi-2-b-b.html/>. Acesso em: 20 de jul. 2017.">https://www.sainsmart.com/sainsmart-3-5-inch-tft-lcd-320-480-touch-screen-display-for-raspberry-pi-2-b-b.html/>. Acesso em: 20 de jul. 2017.</a>

DISPLAY LCD. **Raspberry pi.** Disponível em: <a href="http://www.filipeflop.com/pd-24ca21-display-lcd-tft-touch-3-5-raspberry-pi.html/">http://www.filipeflop.com/pd-24ca21-display-lcd-tft-touch-3-5-raspberry-pi.html/</a>. Acesso em: 20 de jul. 2017.

DOMÓTICA. Interação natural na domótica. Disponível em:

<a href="https://prezi.com/2kym0rjkmwlx/interacao-natural-na-domotica/">https://prezi.com/2kym0rjkmwlx/interacao-natural-na-domotica/</a>. Acesso em: 11 de jul. 2017.

HDMI. **O que é HDMI?.** Disponível em: <https://canaltech.com.br/produtos/O-que-e-HDMI/>. Acesso em: 20 de jul. 2017.

MÓDULO RELÉ. **Arduino**. Disponível em: < https://www.robocore.net/>. Acesso em: 10 de jul. 2017.

RASPBERRY PI. **O que é Raspberry Pi**. Disponível em: <a href="http://www.raspberrypi.org">http://www.raspberrypi.org</a>>. Acesso em: 10 de jul. 2017.

SUEIRO, Diego. Arduino vs Raspberry: Entenda as diferenças. Disponível em:

<a href="https://www.embarcados.com.br/arduino-vs-raspberry-pi">https://www.embarcados.com.br/arduino-vs-raspberry-pi</a>. Acesso em: 11 de jul. 2017.